## ılıılı cısco

# eStreamer eNcore for Microsoft Sentinel 3.6.8

First Published: June 1, 2017 Last Updated: Oct 29 2020

Cisco Systems, Inc. <u>www.cisco.com</u>

Table of Contents

## Table of Contents

| Table of Contents   2                                                                                |
|----------------------------------------------------------------------------------------------------|
| About This eStreamer eNcore Operations Guide v3.6.8 4                                                |
| Revision History 4                                                                                   |
| Conventions                                                                                          |
| 1 Introduction                                                                                       |
| 1.1 Document Purpose                                                                                 |
| 1.2 Background                                                                                       |
| 1.3 Application Summary                                                                              |
| 1.3.1 eStreamer-eNcore CLI                                                                           |
| 1.3.2 Cisco eStreamer eNcore for Splunk (TA-eStreamer)Error! Bookmark not defined.                   |
| 1.3.3 Cisco eStreamer eNcore Dashboard for Splunk (eStreamer Dashboard) Error! Bookmark not defined. |
| 2 eNcore CLI Prerequisites                                                                           |
| 2.1 Python 2.7 Installation                                                                          |
| 2.2 pyOpenSSL                                                                                        |
| 2.3 EPEL Repo Dependency for RHEL                                                                    |
| 24 Running eNcore CLI on Windows                                                                     |
| 3 Installing eStreamer eNcore CLI                                                                    |
| 3.1 Download eStreamer-eNcore-cli-X.YY.tar.gz                                                        |
| 3.2 Extract Files Error! Bookmark not defined.                                                       |
| 3.3 Create (or copy existing) PKCS12 file 15                                                         |
| 3.4 Install the PKCS12 File 15                                                                       |
| 3.6.8 Test                                                                                           |
| 4. Running eNcore CLI                                                                                |
| 5. Configuration Options                                                                             |
| 5.1 Essential Configuration                                                                          |
| 5.2 Advanced Configuration Options                                                                   |
| 5.3 Execution                                                                                        |
| 5.4 Logging                                                                                          |
| 6 Troubleshooting and questions                                                                      |
| 6.1 Error messages                                                                                   |
| 6.2 Frequently Asked Questions                                                                       |

| eS | tr | ear | mer | eľ | VC | ore | for | Mic | roso | ft | Sent | inel | 3. | 6.8 |
|----|----|-----|-----|----|----|-----|-----|-----|------|----|------|------|----|-----|
|    |    |     |     |    |    |     |     |     |      |    |      |      |    |     |
|    |    |     | 6.0 |    |    |     |     |     |      |    |      |      |    |     |

Table of Contents

| 7 Cisco Support                        |  |
|----------------------------------------|--|
| 8 Appendix A:                          |  |
| 8.1 FMC eStreamer Certificate Creation |  |
| 8.2 Example Configuration File         |  |
| Trademarks and Disclaimers             |  |

About This eStreamer eNcore Operations Guide v3.6.8

## About This eStreamer eNcore Operations Guide v3.6.8

| Author           | Sam Strachan (sastrach)                                                                |
|------------------|----------------------------------------------------------------------------------------|
| Change Authority | Cisco Systems Advanced Services, Security & Collaboration IDT, Implementation Americas |
| Content ID       | 585637                                                                                 |
| Project ID       | 852716                                                                                 |

## **Revision History**

| Revision | Date       | Name or User ID     | Comments           |
|----------|------------|---------------------|--------------------|
| 1.0      | 06/01/2017 | Michelle Jenkins    | Initial Release    |
| 3.0      | 08/25/2017 | Sam Strachan        | Updated for v3.0   |
| 3.5      | 08/13/2018 | Richard Clendenning | Updated for v3.5   |
| 3.6.8    | 08/24/2020 | Seyed Khadem        | Updated for v3.6.8 |

## Conventions

This document uses the following conventions.

| Convention         | Indication                                                                                                    |
|--------------------|----------------------------------------------------------------------------------------------------|
| bold font          | Commands and keywords and user-entered text appear in bold font.                                                             |
| <i>italic</i> font | Document titles, new or emphasized terms, and arguments for which you supply values are in <i>italic</i> font.               |
| [ ]                | Elements in square brackets are optional.                                                                                    |
| {x   y   z }       | Required alternative keywords are grouped in braces and separated by vertical bars.                                          |
| [ x   y   z ]      | Optional alternative keywords are grouped in brackets and separated by vertical bars.                                        |
| String             | A non-quoted set of characters. Do not use quotation marks around the string or the string will include the quotation marks. |
| courier font       | Terminal sessions and information the system displays appear in courier font.                                                |
| < >                | Nonprinting characters such as passwords are in angle brackets.                                                              |
| [ ]                | Default responses to system prompts are in square brackets.                                                                  |

| Convention | Indication                                                                                                |
|------------|----------------------------------------------------------------------------------------------------|
| !, #       | An exclamation point (!) or a pound sign (#) at the beginning of a line of code indicates a comment line. |

Note: Means reader take note. Notes contain helpful suggestions or references to material not covered in the manual.

Caution: Means *reader be careful*. In this situation, you might perform an action that could result in equipment damage or loss of data.

#### Warning: IMPORTANT SAFETY INSTRUCTIONS

Means danger. You are in a situation that could cause bodily injury. Before you work on any equipment, be aware of the hazards involved with electrical circuitry and be familiar with standard practices for preventing accidents. Use the statement number provided at the end of each warning to locate its translation in the translated safety warnings that accompanied this device.

#### SAVE THESE INSTRUCTIONS

Regulatory: Provided for additional information and to comply with regulatory and customer requirements.

1 Introduction

## 1 Introduction

## 1.1 Document Purpose

This document seeks to outline the background and usage of the eStreamer eNcore client in order to assist users with installation and execution.

## 1.2 Background

The Cisco Event Streamer (i.e. eStreamer) allows users to stream system intrusion, discovery, and connection data from Firepower Management Center or managed device (i.e., the eStreamer server) to external client applications. eStreamer responds to client requests with terse, compact, binary encoded messages that facilitate high performance.

Historically, the eStreamer SDK has been wrapped with some additional code to create separate Perl applications (e.g., the Cisco eStreamer for Splunk app and the CEF agent).

eStreamer eNcore is a multi-platform, multi-process Python application that is compatible with FMC versions 6.0 and above.

## 1.3 Application Summary

eNcore is an all-purpose client, which requests all possible events from eStreamer, parses the binary content, and outputs events in various formats to support other SIEMs. eNcore was built from scratch in Python with a scalable and fast multi-process architecture. It supports version 6.0 of Firepower Management Center. It was built and tested on CentOS 7, but should work with any Linux distribution that supports the pre-requisites. The software will run on Windows, although, it has not been made production-ready yet.

There are three packages associated with eStreamer eNcore.

#### 1.3.1 eStreamer-eNcore CLI for Sentinel

This is a command line interface for eStreamer eNcore. It runs standalone to request data from the FMC eStreamer server and output its data. The output data format can be:

- key-value pairs designed to maintain compatibility with previous Splunk collectors
- JSON
- CEF which maintains backwards compatibility with the previous cef-agent.

The output can be streamed to files, a TCP or UDP network port, stdout.

## 2 eNcore CLI Prerequisites

The CLI version of eNcore can be run on either Python 2.7 or Python 3.6+. You must also have a means of splitting the FMC's PKCS12 file. The default approach is to install pyOpenSSL and let eNcore do the work for you.

2 eNcore CLI Prerequisites

Note: The encore.sh script should guide you through all these points if you wish to get going immediately, but it is worth being familiar with these points prior to install.

To check whether Python2.7 is present, use following command:

which python

To test where Python2.7 is present, use the following command.

whereis python

Note: If you are installing the CLI version on a device running Splunk, then it is worth noting that Splunk has its own version of Python. The Splunk Python has been compiled differently from the normal distribution – specifically, it is built with PyUnicodeUCS2. The encore.sh script will detect this and warn you. If you encounter this problem, then you will need to create a new user and run eStreamer-eNcore as that user. You should consider running the Splunk add on instead.

To check for pyOpenSSL, use the following command:

pip list | grep -i pyOpenSSL

Alternatively using the python3 version will no longer require the pyUnicodeUS4 complication. To access the python3 branch perform the following

git checkout python3

#### 2.1 Python 2.7 Installation

Use the following command to install Python on CentOS:

sudo yum install python

#### 2.2 pyOpenSSL

Install pyOpenSSL as follows:

sudo yum install python-pip python-devel openssl-devel gcc sudo pip install pyOpenSSL

If using python3 branch then run the following

sudo pip3 install pyOpenSSL

eStreamer eNcore for Microsoft Sentinel 3.6.8

2 eNcore CLI Prerequisites

#### 2.3 EPEL Repo Dependency for RHEL

If you are having problems installing these packages, then you may need to enable the EPEL repository. Instructions for installing and enabling the EPEL repository are available on the World Wide Web.

#### 2.4 Running eNcore CLI on Azure

Create a new Linux resource such as Ubuntu 18.04 LTS:

| Azur     | e services                                 | 5                                           |               |                                                          |                     |                                           |                             |               |                                                                 |               |
|----------|--------------------------------------------|---------------------------------------------|---------------|----------------------------------------------------------|---------------------|-------------------------------------------|-----------------------------|---------------|-----------------------------------------------------------------|---------------|
| ·        | +                                          |                                             | $\bigcirc$    | <u>&gt;&gt;&gt;</u>                                      |                     | ۲                                         |                             | SQL           | (PP)                                                            | $\rightarrow$ |
| Ci<br>re | reate a<br>source                          | Log Analytics<br>workspaces                 | Azure Sentine | l Azure Data<br>Explorer                                 | Virtual<br>machines | App Services                              | Storage<br>accounts         | SQL databases | Azure Database<br>for PostgreS                                  | More services |
| Rece     | ent resour                                 | ces                                         |               |                                                          |                     |                                           |                             |               |                                                                 |               |
| Name     |                                            |                                             |               |                                                          | Туре                |                                           |                             |               | Last Viewed                                                     |               |
| 🝷 er     | ncore-demo-2                               | 2                                           |               |                                                          | Virtual             | machine                                   |                             |               | a week ago                                                      |               |
| 💼 se     | entinelencore                              | 2                                           |               |                                                          | Log An              | alytics workspace                         |                             |               | a week ago                                                      |               |
| 9 08     | Be3a9d7-7798                               | 3-47c4-9d89-d38                             | 857c5bfe7     |                                                          | Subscri             | ption                                     |                             |               | 2 weeks ago                                                     |               |
| Navi     | <b>gate</b><br>Subscriptio                 | ns                                          | (*)           | Resource groups                                          |                     | All resource                              | es                          |               | Dashboard                                                       |               |
| Tool     | S                                          |                                             |               |                                                          |                     |                                           |                             |               |                                                                 |               |
| 101      | Microsoft L<br>Learn Azure<br>training fro | earn ⊡<br>e with free online<br>m Microsoft |               | Azure Monitor<br>Monitor your apps and<br>infrastructure | 1                   | Security Co<br>Secure you<br>infrastructo | enter<br>ur apps and<br>ure | \$            | Cost Management<br>Analyze and optimize<br>cloud spend for free | your          |

#### eStreamer eNcore for Microsoft Sentinel 3.6.8

#### 2 eNcore CLI Prerequisites

|                                                                                  | $\mathcal{P}$ Search resources, services, and docs (G+/) |  |
|----------------------------------------------------------------------------------|----------------------------------------------------------|--|
| Home > New > Ubuntu Server 18.04 LTS  Canonical                                  |                                                          |  |
| Canonical                                                                        | D4 LTS 🗢 Save for later                                  |  |
| Create Start with a pre-<br>Deploy with Resource Manager (char<br>Overview Plans | nge to Classic)                                          |  |

Ubuntu Server 18.04 LTS amd64 Public Azure, Azure Germany, Azure China. Ubuntu Server is the world's most popular Linux for cloud environments. Updates and patches for Ubuntu 18.04 will be available until April 2023. Ubuntu Server is the perfect virtual machine (VM) platform for all workloads from web applications to NoSQL databases and Hadoop. For more information see Ubuntu on Azure and using Juju to deploy your workloads.

Legal Terms

By clicking the Create button, I acknowledge that I am getting this software from Canonical and that the legal terms of Canonical apply to it. Microsoft does not provide rights for third-party software. Also see the privacy statement from Canonical.

Useful Links Linux VM Documentation Ubuntu Documentation FAQ Pricing Details

#### 2 eNcore CLI Prerequisites

| New > Ubuntu Server 18.04 L                                                                                                    |                                                                                                    |                 |
|----------------------------------------------------------------------------------------------------|----------------------------------------------------------------------------------------------------|-----------------|
| v New / Obuntu Server 18.04 L                                                                                                    |                                                                                                    |                 |
| Create a virtual ma                                                                                                    | chine                                                                                                    |                 |
|                                                                                                    |                                                                                                    |                 |
|                                                                                                    |                                                                                                    |                 |
| Basics Disks Networking                                                                                                    | Management Advanced Tags Review + create                                                                                                    |                 |
| Create a virtual machine that runs I                                                                                                    | inux or Windows Select an image from Azure marketplace or use your own                                                                                                    | customized      |
| image. Complete the Basics tab the                                                                                                    | en Review + create to provision a virtual machine with default parameters or                                                                                                    | review each tal |
| for full customization. Learn more                                                                                                    |                                                                                                    |                 |
| Project details                                                                                                    |                                                                                                    |                 |
| Select the subscription to manage (                                                                                                    | deployed resources and costs. Use resource groups like folders to organize a                                                                                                    | nd manage all   |
| your resources.                                                                                                    |                                                                                                    | manage an       |
|                                                                                                    |                                                                                                    |                 |
| Subscription * (i)                                                                                                    | Azure subscription 1                                                                                                    | $\sim$          |
| <b> b</b>                                                                                                    | (New) Resource group                                                                                                    | $\sim$          |
| Resource group * 🕕                                                                                                    | ()                                                                                                    |                 |
| Resource group * ()                                                                                                    | Create new                                                                                                    |                 |
| Resource group * ()                                                                                                    | Create new                                                                                                    |                 |
| Resource group * ()                                                                                                    | Create new                                                                                                    |                 |
| Instance details                                                                                                    | Create new<br>encore-instance                                                                                                    | ~               |
| Resource group * ()<br>Instance details<br>Virtual machine name * ()                                                                                        | Create new encore-instance (IIS) Eact IIS                                                                                                    | ~               |
| Resource group * ()<br>Instance details<br>Virtual machine name * ()<br>Region * ()                                                                         | Create new encore-instance (US) East US                                                                                                    | ~               |
| Resource group * ()<br>Instance details<br>Virtual machine name * ()<br>Region * ()<br>Availability options ()                                              | Create new encore-instance (US) East US No infrastructure redundancy required                                                                                                    | ~               |
| Resource group * ()<br>Instance details<br>Virtual machine name * ()<br>Region * ()<br>Availability options ()                                              | Create new       encore-instance       (US) East US       No infrastructure redundancy required                                                                                                    | ~               |
| Resource group * ()<br>Instance details<br>Virtual machine name * (i)<br>Region * (i)<br>Availability options (i)<br>Image * (i)                            | Create new encore-instance (US) East US No infrastructure redundancy required Ubuntu Server 18.04 LTS - Gen1 Prouve all public and private images                                                                            | ~               |
| Resource group * ()<br>Instance details<br>Virtual machine name * ()<br>Region * ()<br>Availability options ()<br>Image * ()                                | Create new encore-instance (US) East US No infrastructure redundancy required Ubuntu Server 18.04 LTS - Gen1 Browse all public and private images                                                                            | ~               |
| Resource group * ()<br>Instance details<br>Virtual machine name * (i)<br>Region * (i)<br>Availability options (i)<br>Image * (i)<br>Azure Spot instance (i) | Create new  encore-instance  (US) East US  No infrastructure redundancy required  Ubuntu Server 18.04 LTS - Gen1 Browse all public and private images  Yes  No                                                               | ~               |
| Resource group * ()<br>Instance details<br>Virtual machine name * ()<br>Region * ()<br>Availability options ()<br>Image * ()<br>Azure Spot instance ()      | Create new         encore-instance         (US) East US         No infrastructure redundancy required         Ubuntu Server 18.04 LTS - Gen1         Browse all public and private images         Yes <ul> <li>No</li> </ul> | ~               |

| Administrator account         Authentication type ① <ul> <li>SSH public key ① Password</li> <li>Azure now automatically generates an SSH key pair store it for future use. It is a fast, simple, and secure virtual machine.</li> </ul> Username * ①       azureuser         SSH public key source       Generate new key pair                                                                                                    | for you and allows you to<br>way to connect to your                                                                                                    |
|----------------------------------------------------------------------------------------------------|----------------------------------------------------------------------------------------------------|
| Administrator account         Authentication type ①            • SSH public key ① Password         • Azure now automatically generates an SSH key pair store it for future use. It is a fast, simple, and secure virtual machine.          Username * ①       azureuser         SSH public key source       Generate new key pair                                                                                                    | for you and allows you to<br>way to connect to your                                                                                                    |
| Authentication type ① <ul> <li>SSH public key ① Password</li> <li>Azure now automatically generates an SSH key pair store it for future use. It is a fast, simple, and secure virtual machine.</li> </ul> Username * ①              azureuser             SSH public key source         Generate new key pair                                                                                                    | for you and allows you to<br>way to connect to your                                                                                                    |
| Azure now automatically generates an SSH key pair<br>store it for future use. It is a fast, simple, and secure<br>virtual machine.<br>Username * ①<br>SSH public key source     Generate new key pair                                                                                                    | for you and allows you to<br>way to connect to your                                                                                                    |
| Username * ()     azureuser       SSH public key source     Generate new key pair                                                                                                    | ✓                                                                                                    |
| SSH public key source Generate new key pair                                                                                                    |                                                                                                    |
|                                                                                                    | $\sim$                                                                                                    |
| Key pair name * encore-instance_key                                                                                                    | ✓                                                                                                    |
|                                                                                                    |                                                                                                    |
| Inbound port rules                                                                                                    |                                                                                                    |
| Select which virtual machine network ports are accessible from the public internet. You can specify r network access on the Networking tab.                                                                                                    | nore limited or granular                                                                                                    |
| Public inbound ports * ()                                                                                                    |                                                                                                    |
| Select inbound ports * SSH (22)                                                                                                    | ~                                                                                                    |
| This will allow all IP addresses to access your virture recommended for testing. Use the Advanced contruto create rules to limit inbound traffic to known IP a                                                                                                    | al machine. This is only<br>ols in the Networking tab<br>addresses.                                                                                    |
|                                                                                                    |                                                                                                    |
| Review + create         < Previous                                                                                                    |                                                                                                    |
| Review + create       < Previous       Next : Disks >         ome > New > Ubuntu Server 18.04 LTS > Create a virtual machine >          elect a VM size       Display cost : Monthly       vCPUs : 8-16       RAM (GIB) : 16-32       Family : 2 selected >       *y Add filter         ~* Most used sizes by Azure users       Most used sizes by Azure users       ************************************                                                                                                    |                                                                                                    |
| Review + create       < Previous       Next : Disks >         nme > New > Ubuntu Server 18.04 LTS > Create a virtual machine >         elect a VM size       Display cost : Monthly       vCPUs : 8-16       RAM (GiB) : 16-32       Family : 2 selected >       * g Add filter         ** Most used sizes by Azure users       Showing 6 of 363 VM sizes.       Subscription: Azure subscription 1       Region: East US       Current size: Standard_D4s_v3       Image: Ubuntu Server 18.04 LTS >       Learn more about VM sizes                                                                                                    |                                                                                                    |
| Review + create       < Previous       Next : Disks >         nme > New > Ubuntu Server 18.04 LTS > Create a virtual machine >          elect a VM size       Display cost : Monthly       vCPUs : 8-16       RAM (GIB) : 16-32       Family : 2 selected >       1 + 2 Add filter         ** Most used sizes by Azure users       Showing 6 of 363 VM sizes.       Subscription: Azure subscription 1   Region: East US   Current size: Standard_D4s_v3   Image: Ubuntu Server 18.04 LTS   Learn more about VM sizes         VM Size 1 +       Family 1 +       vCPUs 1 +       RAM (GIB) 1 +       Data disks 1 +       Max IOPS 1 +       Temp storage (GiB) 1 +                                                                                                    | Premium disk ↑↓ Cost/m                                                                                                    |
| Review + create       < Previous       Next : Disks >         sme > New > Ubuntu Server 18.04 LTS > Create a virtual machine >          elect a VM size       Display cost : Monthly       vCPUs : 8-16       RAM (GiB) : 16-32       Temily : 2 selected > $\frac{4}{\sqrt{2}}$ Add filter         ** Most used sizes by Azure users       ** Most used sizes by Azure users       **       **       Image: Ubuntu Server 18.04 LTS   Learn more about VM sizes         VM Size $\uparrow \downarrow$ Family $\uparrow \downarrow$ vCPUs $\uparrow \downarrow$ RAM (GiB) $\uparrow \downarrow$ Data disks $\uparrow \downarrow$ Max IOPS $\uparrow \downarrow$ Temp storage (GiB) $\uparrow \downarrow$ 78 ©       Compute optimized       8       16       32       25600       32         516 ©       Compute optimized       8       16       32       25600       32                                                                                                    | Premium disk ↑↓ Cost/m<br>Supported \$290.54                                                                                                    |
| Review + create       < Previous       Next : Disks >         sme > New > Ubuntu Server 18.04 LTS > Create a virtual machine >         elect a VM size       Display cost : Monthly       vCPUs : 8-16       RAM (GiB) : 16-32       Tamily : 2 selected >       Top Add filter         ** Most used sizes by Azure users       howing 6 of 363 VM sizes.       Subscription: Azure subscription 1       Region: East US   Current size: Standard_D4s_v3   Image: Ubuntu Server 18.04 LTS   Learn more about VM sizes         VM Size $t_{\downarrow}$ Family $t_{\downarrow}$ vCPUs $t_{\downarrow}$ RAM (GiB) $t_{\downarrow}$ Data disks $t_{\downarrow}$ Max IOPS $t_{\downarrow}$ Temp storage (GiB) $t_{\downarrow}$ R8 ©       Compute optimized       16       32       32×500       32         R8 ©       Compute optimized       8       16       32       32×500       178                                                                                                    | Premium disk ↑↓     Cost/m       Supported     \$290.54       Supported     \$581.08       Not supported     \$581.08                                  |
| Review + create        Previous       Next : Disks >         nme > New > Ubuntu Server 18.04 LTS > Create a virtual machine >         elect a VM size       Display cost : Monthly       vCPUs : 8-16       RAM (Gili) : 16-32       Temily : 2 selected > 1*2 Add filter         ** Most used sizes by Azure users         "whost used sizes by Azure users         'howing 6 of 363 VM sizes.       Subscription: Azure subscription 1   Region: East US   Current size: Standard_D4s_v3   Image: Ubuntu Server 18.04 LTS   Learn more about VM sizes         VM Size 1, Family 1,4       vCPUs 1,4       RAM (Gili) 1,4       Data disks 1,4       Max IOPS 1,4       Temp storage (Gili) 1,4         F85       Compute optimized       8       16       32       25600       32         F165       Compute optimized       8       16       32       32x500       128         F16       Compute optimized       8       16       32       32x500       128         F16       Compute optimized       16       32       64       64x500       256 | Premium disk ↑↓     Cost/m       Supported     \$290.54       Supported     \$581.08       Not supported     \$290.54       Not supported     \$281.08 |

2 eNcore CLI Prerequisites

Assign CPU(s) to the Virtual Instance. eNcore CLI can support up to 12 threads, we recommend 8-16 cores compute optimized, eNcore CLI can support up to 7k events/second using 16 CPU F16s\_v2 option. Scale according to expected volume of your organization, the minimum recommended number of CPUs is 4 for low volume (>500 ev/sec) operations.

Home 💽 encore-demo-2 🖈 Search (Cmd+/) 🔗 Connect ▷ Start 🤇 Restart 🔲 Stop 🞉 Capture 📋 Delete 🖒 Refresh 🔋 Share to mobile « Overview () Advisor (1 of 7): All network ports should be restricted on NSG associated to your VM  $\rightarrow$ Activity log Resource group (change) : CSTA1 Operating system : Linux (ubuntu 18.04) Access control (IAM) Status : Running Size : Standard D4s v3 (4 vcpus, 16 GiB memory) Tags Location : East US Public IP address : 13.68.147.56 Diagnose and solve problems Subscription (change) : Azure subscription 1 Virtual network/subnet : CSTA1-vnet/default : 08e3a9d7-7798-47c4-9d89-d38857c5bfe7 Settings Subscription ID DNS name : Configure Tags (change) : Click here to add tags A Networking View as JSON Ø Connect B Disks Properties Monitoring Capabilities Recommendations (7) Tutorials Size Networking Virtual machine Security encore-demo-2 Public IP address 13.68.147.56 Computer name Advisor recommendations Linux (ubuntu 18.04) Public IP address (IPv6) Operating system Extensions SKU 18.04-LTS Private IP address 10.0.0.5 G Continuous delivery Publisher Canonical Private IP address (IPv6) Virtual network/subnet VM generation V1 CSTA1-vnet/default Availability + scaling Ready DNS name Agent status Configure 🚔 Configuration 2.2.50 Agent version % Identity Size Host None H Properties Size Standard D4s v3 Proximity placement group N/A vCPUs A Locks Colocation status N/A RAM 16 GiB Export template Availability + scaling · · · O Diele

Name your instance and download the pem certificates

Make note of the Public IP assigned to your instance, you will use this to create a certificate in the FMC eStreamer

Connect to the Command Line version of your instance using the pem file. Now you are ready to proceed with the installation. Azure also has a shortcut to enable a quick command line connection.

#### eStreamer eNcore for Microsoft Sentinel 3.6.8

#### 2 eNcore CLI Prerequisites

| Microsoft Az          | ure P Search resources, services, and docs (G+/)                                  |   |
|-----------------------|-----------------------------------------------------------------------------------|---|
| ome >                 |                                                                                   |   |
| Virtual machine       | emo-2   Connect                                                                   |   |
|                       | Checking whether you have a just-in-time access policy and need to request access |   |
| 🧧 Overview            |                                                                                   |   |
| Activity log          | RDP SSH BASTION                                                                   |   |
| Access control (IAN   | <sup>1)</sup> Connect via SSH with client                                         |   |
| 🗳 Tags                | 1 Open the client of your choice e.g. PUTTY or other clients                      |   |
| Diagnose and solve    | 2 problems<br>2. Ensure you have read-only access to the private key.             |   |
| Settings              | chmod 400 azureuser.pem                                                           | D |
| Networking            | 3. Provide a path to your SSH private key file. $\odot$                           |   |
| 🖉 Connect             | Private key path                                                                  |   |
| Disks                 | ~/.ssh/azureuser                                                                  |   |
| Size                  | 4. Run the example command below to connect to your VM.                           |   |
| Security              | ssh -i <private key="" path=""> azureuser@13.68.147.56</private>                  | D |
| Advisor recommen      | dations                                                                           |   |
| Extensions            | Can't connect?                                                                    |   |
| 🐔 Continuous deliver  | Y B Troubleshoot SSH connectivity issues                                          |   |
| Availability + scalin | g                                                                                 |   |

ssh -I <private key path> azureuser@<public ip>

eStreamer eNcore for Microsoft Sentinel 3.6.8

3 Installing eStreamer eNcore CLI

| 💿 😑 📄 Azure — azureuser@encore-demo-2: ~ — ssh -i ~/Documents/Azure/encore-d                                                                                                    |  |  |  |  |
|----------------------------------------------------------------------------------------------------|--|--|--|--|
| System information as of Sat Aug 22 05:17:45 UTC 2020                                                                                                    |  |  |  |  |
| System load:0.04Processes:155Usage of /:14.5% of 28.90GBUsers logged in:0Memory usage:4%IP address for eth0:10.0.0.5Swap usage:0%                                                    |  |  |  |  |
| * Are you ready for Kubernetes 1.19? It's nearly here! Try RC3 with sudo snap install microk8schannel=1.19/candidateclassic                                                          |  |  |  |  |
| https://microk8s.io/ has docs and details.                                                                                                    |  |  |  |  |
| <ul> <li>* Canonical Livepatch is available for installation.</li> <li>- Reduce system reboots and improve kernel security. Activate at:<br/>https://ubuntu.com/livepatch</li> </ul> |  |  |  |  |
| 12 packages can be updated.<br>0 updates are security updates.                                                                                                    |  |  |  |  |
| *** System restart required ***<br>Last login: Wed Aug 12 18:45:34 2020 from 108.40.123.72<br>azureuser@encore-demo-2:~\$                                                            |  |  |  |  |

#### 2.5 Running eNcore CLI on Windows

Warning: Windows is not yet supported for production execution. If, however, you wish to attempt an install for the CLI version, then you will need to run the following commands.

pip install pyOpenSSL pip install win-inet-pton

## 3 Installing eStreamer eNcore CLI

#### 3.1 Build the eNcore Client from Source

Use the following command to copy the file from your local machine to the target device:

git clone https://github.com/CiscoSecurity/fp-05-microsoft-sentinel-connector.git

The project can also be downloaded to zip or

3 Installing eStreamer eNcore CLI

#### 3.3 Create (or copy existing) PKCS12 file

See Appendix A for instructions on how to create a PKCS12 file in the FMC and download it.

#### 3.4 Install the PKCS12 File

Use the following command to securely copy the pkcs12 file to the eNcore CLI installation.

#### scp -i /path/to/pem/encore-demo-2\_key.pem /local/path/<public ip>.pkcs12 azureuser@<Public Ip>:/tmp/

Copy the certificate from /tmp to the runtime path of the git project

#### cp /tmp/client.pkcs12 ~/fp-05-microsoft-sentinel-connector

#### 3.6.8 Test

Change the working directory to /using the following command:

#### cd ~/fp-05-microsoft-sentinel-connector

Then, run the encore shell script - you will be guided through any additional configuration:

./encore.sh test

The script will verify that you have the pre-requisites installed, notably:

- Python 2.7, Python 3.6+ requires "python3" branch from git
- the correct build of Python
- pyOpenSSL
- a client.pkcs12 file
- a valid host
- It will prompt you to choose whether to output data for Splunk, CEF or JSON, in this guide we use the CEF outputter, however future versions may use JSON or other custom formats on depending on the Sentinel Connector being used

If there are any missing items, you will be presented with an explanation. An example explanation is in the following figure.

eStreamer eNcore for Microsoft Sentinel 3.6.8

3 Installing eStreamer eNcore CLI

Figure 1. Choosing your output

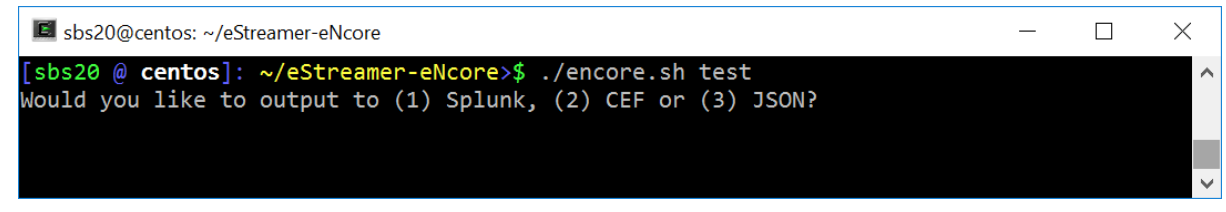

Figure 2: Missing pkcs12 File

| ■ sbs20@centos: ~/eStreamer-eNcore                                                                                                    | _                |                   | $\times$ |
|----------------------------------------------------------------------------------------------------|------------------|-------------------|----------|
| <pre>[sbs20 @ centos]: ~/eStreamer-eNcore&gt;\$ ./encore.sh test The pkcs12 file specified in your config (estreamer.conf) does not exist.</pre>                                                 |                  |                   | ^        |
| In order to run eNcore you need to have a public-private key pair issued b<br>This key pair is delivered in a pkcs12 file. In order to generate one you<br>to log into your FMC and navigate to: | y your<br>will r | FMC.<br>Need      |          |
| System > Integration > eStreamer                                                                                                    |                  |                   |          |
| Once there, create a "New client" and enter the IP address of this device<br>Please note that the FMC will validate your connection by comparing the IF<br>es                                    | as the<br>addre  | e host.<br>ess it | se       |
| with the IP address in the certificate - if you are behind a NAT device yo<br>adjust the IP address accordingly.                                                                                 | ou will          | . need            | to       |
| Download and copy the pkcs12 file to:                                                                                                    |                  |                   |          |
| /home/sbs20/eStreamer-eNcore/client.pkcs12                                                                                                    |                  |                   |          |
| or edit your config file<br>[sbs20 @ <b>centos]: ~/eStreamer-eNcore</b> >\$                                                                                                    |                  |                   |          |
|                                                                                                    |                  |                   | ~        |

You will then be prompted to enter the IP / FQDN of the FMC and the PKCS12 file password.

eStreamer eNcore for Microsoft Sentinel 3.6.8

#### Figure 3: Enter Password

3 Installing eStreamer eNcore CLI

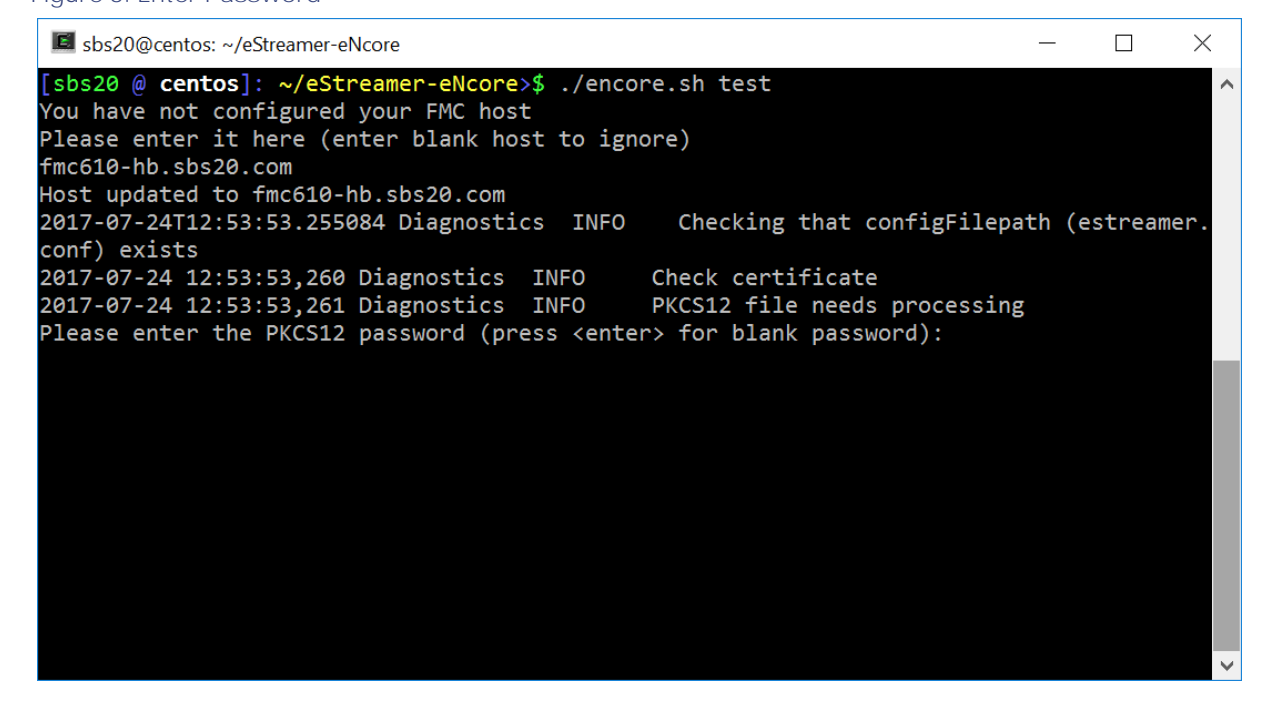

#### Figure 4: Successful Test

| 🖬 sbs20@centos: ~/eStreamer-eNcore — 🗆 >                                                 | < |
|------------------------------------------------------------------------------------------|---|
| sbs20 @ centos]: ~/eStreamer-eNcore>\$ ./encore.sh test                                  | ^ |
| conf) exists                                                                             |   |
| 2017-07-24 12:54:37,903 Diagnostics INFO Check certificate                               |   |
| 2017-07-24 12:54:37,904 Diagnostics INFO Creating connection                             |   |
| 2017-07-24 12:54:37,904 estreamer.connection INFO     Connecting to fmc610-hb.sbs20.com: |   |
| 3302                                                                                     |   |
| 2017-07-24 12:54:37,904 estreamer.connection INFO Using TLS v1.2                         |   |
| 2017-07-24 12:54:38,269 Diagnostics INFO Creating request message                        |   |
| 2017-07-24 12:54:38,269 Diagnostics INFO Request message=000100020000008fffffff48        | 6 |
| 900061                                                                                   |   |
| 2017-07-24 12:54:38,269 Diagnostics INFO Sending request message                         |   |
| 2017-07-24 12:54:38,269 Diagnostics INFO Receiving response message                      |   |
| 2017-07-24 12:54:38,286 Diagnostics INFO     Response message=KGRwMApTJ2x1bmd0aCcKcDEKS  |   |
| FQ4CnNTJ3ZlcnNpb24nCnAyCkkxCnNTJ2RhdGEnCnAzClMnXHgwMFx4MDBceDEzXHg4OVx4MDBceDAwXHgwMFx4N |   |
| 0hceDAwXHgwMFx4MDBceDAwXHgwMFx4MDBceDAwXHgwMFx4MDBceDAwXHgxM1x40DhceDAwXHgwMFx4MDBceDA4  |   |
| lgwMFx4MDBceDAwXHgwMFx4MDBceDAwXHgwMFx4MDBceDAwXHgwMFx4MWFceDBiXHgwMFx4MDBceDAwXHgwOFx4N |   |
| DBceDAwXHgwMFx4MDBceDAwXHgwMFx4MDBceDAwJwpwNApzUydtZXNzYWd1VH1wZScKcDUKSTIwNTEKcy4=      |   |
| 2017-07-24 12:54:38,286 Diagnostics INFO Streaming info response                         |   |
| 2017-07-24 12:54:38,286 Diagnostics INFO Connection successful                           |   |
| sbs20 @ centos]: ~/eStreamer-eNcore>\$                                                   |   |

#### 4. Running eNcore CLI

If you run encore.sh without any parameters, you will be presented with brief instructions.

3 Installing eStreamer eNcore CLI

Figure 5: Help Screen

| 📕 sbs20@centos: ~/e                                           | eStreamer-eNcore                                                                                                    | _ | $\times$ |
|---------------------------------------------------------------|----------------------------------------------------------------------------------------------------|---|----------|
| [sbs20 @ <b>centos</b> ]<br>Usage: {start                     | ]: ~/eStreamer-eNcore>\$ ./encore.sh<br>  stop   restart   foreground   test   setup}                                                                                                    |   | ^        |
| start:<br>stop:<br>restart:<br>foreground:<br>test:<br>setup: | starts encore as a background task<br>stop the encore background task<br>stop the encore background task<br>runs encore in the foreground<br>runs a quick test to check connectivity<br>change the output (splunk   cef   json) |   |          |
| [sbs20 @ centos]                                              | ]: ~/eStreamer-eNcore>\$                                                                                                    |   | ~        |

For your first run, run it in the foreground so you can see what is happening. Every two minutes, the screen will update with a note of how many records have been processed. If you wish to change the update frequency, see the monitor.period configuration setting.

#### Figure 6: Running in the Foreground with Monitor Status

| sbs20@centos: ~/eStreamer-eNcore                                                                                                    | —             |                    | $\times$   |
|----------------------------------------------------------------------------------------------------|---------------|--------------------|------------|
| 2017-07-24 13:03:03,316 estreamer.bookmark INFO Bookmark file /home/sb<br>eNcore/fmc610-hb.sbs20.com-8302_bookmark.dat does not exist.<br>2017-07-24 13:03:03,316 estreamer.handler INFO Starting Handler. | s20/e         | Streame            | r- ^       |
| 2017-07-24 13:03:03,336 estreamer.bookmark INFO Bookmark file /home/sb<br>eNcore/fmc610-hb.sbs20.com-8302 bookmark.dat does not exist.                                                                     | s20/e         | Streame            | er-        |
| 2017-07-24 13:03:03,337 estreamer.settings.settings INFO Timestamp: St<br>ark = 0)                                                                                                    | art =         | 2 (Boo             | km         |
| 2017-07-24 13:03:03,337 estreamer.subscriber INFO EventStreamRequestMe 200000008000000048900061                                                                                                    | ssage         | : 00010            | 000        |
| 2017-07-24 13:03:03,357 estreamer.bookmark INFO Bookmark file /home/sb<br>eNcore/fmc610-hb.sbs20.com-8302_bookmark.dat does not exist.                                                                     | s20/e         | Streame            | er-        |
| 2017-07-24 13:03:03,358 estreamer.settings.settings INFO Timestamp: St<br>ark = 0)                                                                                                    | art =         | 2 (Boo             | km         |
| 2017-07-24 13:03:03,358 estreamer.subscriber INFO StreamingRequestMess<br>000003800001a0b000000384890006100000000000000000000000000150009001f000b003d000                                                   | age:<br>e0047 | 0001080<br>0004005 | )10<br>560 |
| 00700650006006f0002008300000000                                                                                                    |               | missin             |            |
| on object ({'recordType': 119, 'blockLength': 8, 'checksum': 0, 'recordLen<br>iveTimestamp': 0, 'blockType': 15}). Ignoring                                                                                | gth':         | 8, 'ar             | rch        |
| 2017-07-24 13:05:03,412 estreamer.monitor INFO Running. 163730 subscrindled;                                                                                                    | bed;          | 163211             | ha         |
|                                                                                                    |               |                    | $\sim$     |

Note: To stop the foreground process, press ctrl-c.

eStreamer eNcore for Microsoft Sentinel 3.6.8

3 Installing eStreamer eNcore CLI

## 5. Configuration Options

#### 5.1 Essential Configuration

The default configuration file is set up to run out of the box. Following is a brief explanation of each setting in case you wish to customize.

#### 5.1.1 Subscription Server

This is the FMC host and associated information. If you encounter TLS difficulties and are willing to downgrade, then you can change tIsVersion to 1.0.

Note: Note that downgrading the TLS version is useful for debugging and seeing the software work but it is not a recommended long-term strategy. It is recommended instead to fix the root cause.

#### Figure 8: Subscription Server Screen

```
"subscription": {
    "servers": [
    {
        "host": "1.2.3.4",
        "port": 8302,
        "pkcs12Filepath": "client.pkcs12",
        "@comment": "Valid values are 1.0 and 1.2",
        "tlsVersion": 1.2
    }
],...
```

#### 5.1.2 Monitor

The monitor is a separate thread that runs monitoring and maintenance tasks. By default, it runs every two minutes. It will report the number of events received and handled and will check the status of sub-processes. If there have been any problems, the monitor will place the client into an error state and the client will shut itself down.

```
Figure 9: Monitor Screen
"monitor": {
"period": 120,
```

```
" velocity" : false,
" bookmark" : false,
```

```
"subscribed": true,
```

```
"handled": true
```

```
},
```

#### 5.1.3 Start

The eStreamer server expects requests to state their chosen start time. There are broadly three options:

#### 3 Installing eStreamer eNcore CLI

- 0: Return all data from the earliest point available on the FMC
- 1: Return all data from now onwards
- 2: Use a bookmark to pick up where we left off. First run is from 0

#### Figure 10: Start Screen

```
"@startComment": "0 for genesis, 1 for now, 2 for bookmark",
"start": 2,
```

#### 5.14 Outputters (Output Data Location)

Two examples of outputters are given in the figure below. Although only one outputter is required – one that sends CEF events to the Sentinel connector, it is often useful to write CEF output to local files. The second outputter shown in the figure below writes the CEF events to local files.

#### Figure 11: Outputters Screen

```
"outputters":[
  {
    "name": "CEF",
    " adapter" : " cef" ,
    "enabled": true,
    "stream": {
      "uri": "udp://10.0.1.2:514",
    }
  },
  {
    "name": "CEFfile",
    "adapter": "cef",
    "enabled": true,
    "stream": {
      "uri": "relfile:///data/data.{0}.cef",
      "options": {
         "rotate": false,
         "maxLogs": 9999
      }
    }
  }
1
```

#### 5.2 Advanced Configuration Options

| Кеу | Definition |
|-----|------------|
|     |            |
|     |            |

eStreamer eNcore for Microsoft Sentinel 3.6.8

3 Installing eStreamer eNcore CLI

| Кеу                                        | Definition                                                |  |  |
|--------------------------------------------|-----------------------------------------------------------|--|--|
|                                            |                                                           |  |  |
|                                            |                                                           |  |  |
|                                            | true Lalse Controls whether eNcore client will persist    |  |  |
|                                            | a connection even if the CLI process has been             |  |  |
|                                            | terminated                                                |  |  |
| Enabled                                    | true   false. Controls whether eNcore will run.           |  |  |
| connectTimeout                             | The duration in seconds the client will wait for a        |  |  |
|                                            | connection to establish before failing.                   |  |  |
| responseTimeout                            | The duration in seconds the client will wait for a        |  |  |
|                                            | response before timing out.                               |  |  |
| monitor.period                             | The period in seconds between each execution of           |  |  |
|                                            | monitor tasks. Default is 120. Lower numbers are useful   |  |  |
| monitor volocity                           | for debugging but will create more log traffic.           |  |  |
| monitor.velocity                           | client is processing records. A positive value means the  |  |  |
|                                            | client is processing events faster than eStreamer is      |  |  |
|                                            | sending them. Negative is slower. Once up to date, this   |  |  |
|                                            | should hover around zero.                                 |  |  |
| monitor.bookmark                           | true   false. True will show the last bookmark            |  |  |
|                                            | timestamp. This is useful to see how far behind the       |  |  |
|                                            | eNcore client is.                                         |  |  |
| monitor.subscribed                         | true   false. True will report the total number of events |  |  |
|                                            | subscribed.                                               |  |  |
| monitor.handled                            | true   false. True will report the total number of events |  |  |
| Start                                      | 0 specifies oldest data available                         |  |  |
|                                            | 1 specifies data as of now                                |  |  |
|                                            | 2 specifies use of bookmark                               |  |  |
|                                            |                                                           |  |  |
| logging.level                              | Levels include FATAL, ERROR, WARNING, INFO,               |  |  |
|                                            | DEBUG, VERBOSE, and TRACE. Select the level of            |  |  |
|                                            | recommended that you do not use anything above INEQ       |  |  |
|                                            | for production environments. DEBLIG will generate very    |  |  |
|                                            | large log files and TRACE will significantly affect       |  |  |
|                                            | performance.                                              |  |  |
| logging.format                             | This describes the format of the log and how they are     |  |  |
|                                            | stored. Default configuration setting for message format  |  |  |
|                                            | is "{date-time}-{name of module}-{level of logging-       |  |  |
|                                            | message}".                                                |  |  |
| logging.stdOut                             | true   talse. This determines whether log output is also  |  |  |
| logging filonath                           | This specifies the location of the application log        |  |  |
| ingging mepatition of the application log. |                                                           |  |  |
| maxQueueSize                               | Maximum number of messages buffered before                |  |  |
|                                            | larger this number, the longer it will take to shutdown   |  |  |
|                                            | Default configuration setting is 100. Do not change       |  |  |
|                                            |                                                           |  |  |

eStreamer eNcore for Microsoft Sentinel 3.6.8

3 Installing eStreamer eNcore CLI

| Кеу                                                                     | Definition                                                     |  |  |
|-------------------------------------------------------------------------|----------------------------------------------------------------|--|--|
|                                                                         |                                                                |  |  |
|                                                                         |                                                                |  |  |
|                                                                         |                                                                |  |  |
| subscription.servers[]                                                  | While this is an array, eNcore can only currently support      |  |  |
|                                                                         | one server. The array is to support the future ability to      |  |  |
|                                                                         | connect to multiple hosts.                                     |  |  |
| server.host                                                             | The IP address of the FMC (eStreamer Server). Default          |  |  |
|                                                                         | configuration is 1.2.3.4. If you change the host entry         |  |  |
|                                                                         | after having run eNcore then new cache, bookmark and           |  |  |
|                                                                         | metadata files will be generated.                              |  |  |
| server.port                                                             | The server port to connect to. Default 8302.                   |  |  |
| server.pkcs12Filepath                                                   | The PKCS12 filepath location. If you change this having        |  |  |
|                                                                         | already run eNcore, then you must also delete the              |  |  |
|                                                                         | cached public and private key otherwise eNcore will            |  |  |
|                                                                         | continue to use those. They are called {host}-                 |  |  |
|                                                                         | <pre>{port}_pkcs.cert and {host}-{port}_pkcs.key.</pre>        |  |  |
| server.tlsVersion                                                       | Valid options are 1.0 and 1.2.                                 |  |  |
| subscription.records                                                    | Do not change these values.                                    |  |  |
| handler.records.metadata                                                | true   false. If you wish to exclude the output of             |  |  |
|                                                                         | metadata (since it has no timestamp information) then          |  |  |
|                                                                         | set this to false.                                             |  |  |
| handler.records.flows                                                   | true   false. If you wish to exclude connection flow           |  |  |
|                                                                         | records then set this to false.                                |  |  |
| handler.outputters[]                                                    | An array of outputter controllers which define the             |  |  |
|                                                                         | behavior and format of what gets written by eNcore.            |  |  |
| outputter.name This is a human readable name for your conv              |                                                                |  |  |
|                                                                         | unused by the code.                                            |  |  |
| outputter.adapter                                                       | Data is read from eStreamer and stored in a structured         |  |  |
|                                                                         | internal format. The adapter transforms the data to a          |  |  |
|                                                                         | desired format. Recognized values are:                         |  |  |
|                                                                         | — splunk                                                       |  |  |
|                                                                         | ison                                                           |  |  |
|                                                                         | j3011                                                          |  |  |
| outputter.enabled                                                       | true   false. You can have more than one outputter             |  |  |
|                                                                         | specified at once. If you wish to disable a specific           |  |  |
|                                                                         | outputter, set this flag to false. If all outputters are false |  |  |
|                                                                         | (or there are no outputters) then it behaves as a sink.        |  |  |
| outputter.passthru                                                      | true   false. If true then data flowing through bypasses       |  |  |
|                                                                         | decoding and metadata processing. It is very fast but of       |  |  |
|                                                                         | limited use. Its primary purpose is for debugging.             |  |  |
| outputter.stream.uri                                                    | Specify the location where the output will be stored.          |  |  |
|                                                                         | You can specify a file URI as normal (e.g.,                    |  |  |
|                                                                         | file:///absolute/path/to/file) or a relative filepath          |  |  |
|                                                                         | (relfile:////relative/path/to/file).                           |  |  |
|                                                                         |                                                                |  |  |
|                                                                         | Only file URLs are supported currently.                        |  |  |
| outputter.stream.options File-based streams require additional options. |                                                                |  |  |

3 Installing eStreamer eNcore CLI

| Кеу            | Definition                                                   |
|----------------|--------------------------------------------------------------|
|                |                                                              |
|                |                                                              |
| option.rotate  | true   false. Set if you want log rotation. Default          |
|                | configuration setting for this is true. Please note that     |
|                | eNcore will not delete any old files. If you wish to do      |
|                | that, you will need to script it separately and schedule it. |
|                | Example:                                                     |
|                | Call this from a cron job.                                   |
|                | #!/bin/bash                                                  |
|                | find /opt/splunk/etc/apps/eStreamer/log/* -mmin              |
|                | +1440 -exec rm {} \;                                         |
| option.maxLogs | Specify the size of the log (number of lines). Default       |
|                | configuration for this is 10,000. You can have fewer,        |
|                | larger files (e.g, 50,000).                                  |

#### 5.3 Execution

Various shell scripts options are available.

During installation and initial setup - or perhaps for debugging purposes it is useful to run the following commands.

./encore.sh test

And

./encore.sh foreground

In all other cases, it is expected that encore will be run in the background, for which the following commands are pertinent.

./encore.sh start ./encore.sh stop ./encore.sh restart

## Figure 12: Start, Tail Log, Stop

3 Installing eStreamer eNcore CLI

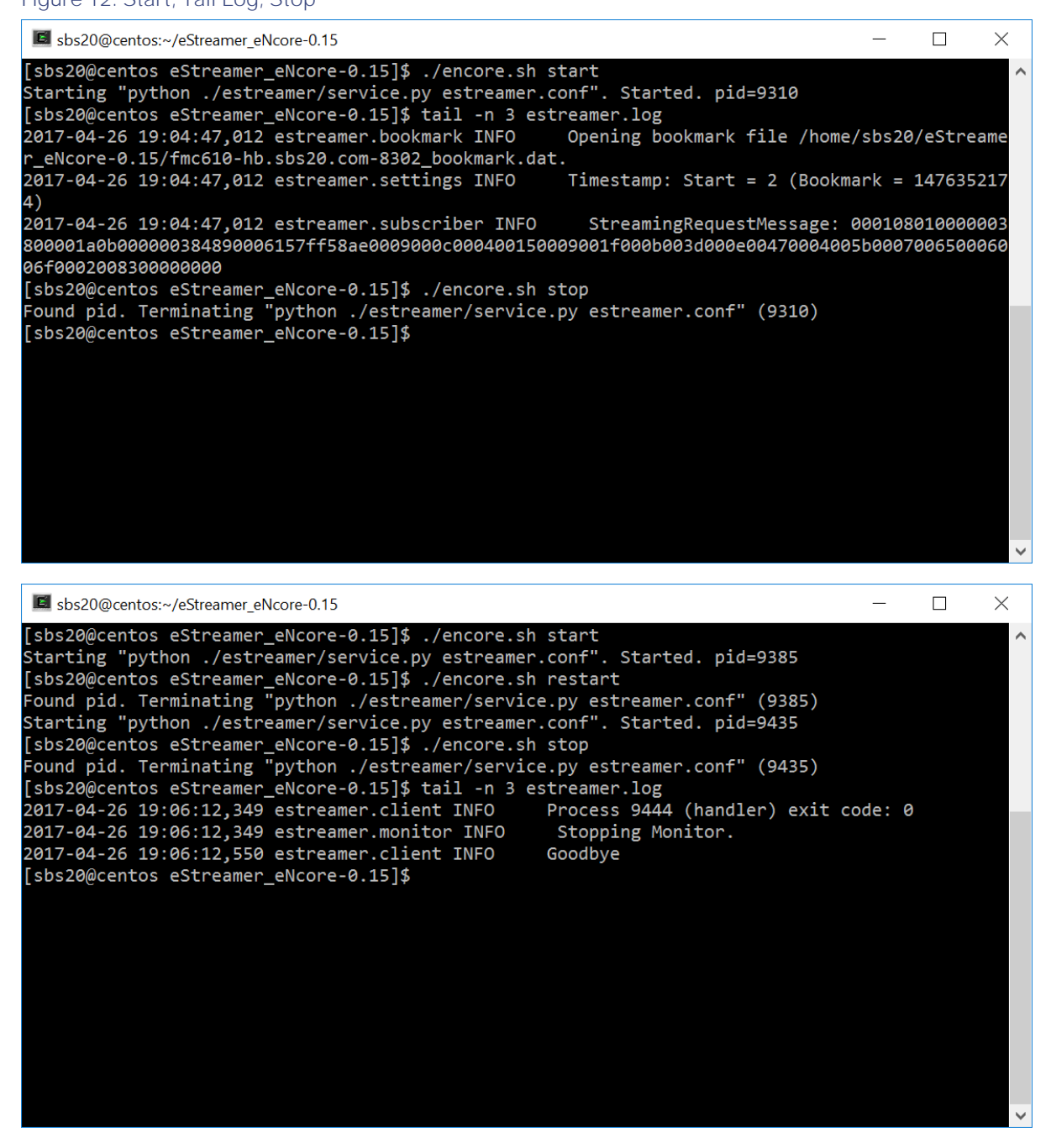

## 5.4 Logging

By default, eNcore will output an estreamer.log application log in its working directory with a log level of INFO. The format of the log file can be adjusted using the logging.format configuration setting. The level can also be adjusted. It is recommended that the default settings are left in place for production execution.

6 Sending data to Sentinel

## 6 Sending data to Sentinel

## 6.1 Configuring Encore to Stream UDP

Configure encore to stream CEF data using UDP on port 514

```
{
    "connectTimeout": 10,
    "enabled": true,
    "handler": {
        "output@comment": "If you disable all outputters it behaves as a sink",
         outputters": [
            {
                "adapter": "cef",
                "enabled": true,
                "stream": {
                    "uri": "udp://127.0.0.1:514"
                }
        ],
        "records": {
            "connections": true,
            "core": true,
            "excl@comment": [
                "These records will be excluded regardless of above (overrides 'include')",
                "e.g. to exclude flow and IPS events use [ 71, 400 ]"
            ],
            "exclude": [],
            "inc@comment": "These records will be included regardless of above",
            "include": [],
            "intrusion": true,
            "metadata": true,
            "packets": true,
            "rna": true,
            "rua": true
        }
   },
    "logging": {
        "filepath": "estreamer.log",
        "format": "%(asctime)s %(name)-12s %(levelname)-8s %(message)s",
        "lev@comment": "Levels include FATAL, ERROR, WARNING, INFO, DEBUG, VERBOSE and TRACE",
        "level": "INFO",
        "stdOut": true
   },
    "monitor": {
                                                                      [ Read 74 lines ]
```

If encore is already in process use the encore.sh stop/start command to restart encore

## 6.2 Creating a Sentinel Workspace

Once you've established a working eNcore client between the FMC and your Azure instance you can route your data outputs to Sentinel using an agent collector

6.2 Creating a Sentinel Workspace

If you don't have a Sentinel Workspace proceed with the following.

Home > Azure Sentinel workspaces > Choose a workspace to add to Azure Sentinel >

## Create Log Analytics workspace

| Ba                   | sics                       | Pricing tier                                    | Tags                        | Review + Create                                                                                                    |           |
|----------------------|----------------------------|-------------------------------------------------|-----------------------------|----------------------------------------------------------------------------------------------------|-----------|
| •                    | A Lo<br>sho                | og Analytics works<br>uld take when cre         | space is the<br>ating a nev | e basic management unit of Azure Monitor Logs. There are specific considerations you<br>w Log Analytics workspace. Learn more                                             | ×         |
| With<br>and<br>colle | Azure<br>other o<br>cted a | Monitor Logs y<br>environments fo<br>nd stored. | ou can ea<br>r valuable     | sily store, retain, and query data collected from your monitored resources in Azura<br>insights. A Log Analytics workspace is the logical storage unit where your log dat | e<br>a is |
| Proj                 | ect de                     | etails                                          |                             |                                                                                                    |           |
| Sele<br>man          | ct the s<br>age all        | subscription to r<br>your resources.            | nanage de                   | eployed resources and costs. Use resource groups like folders to organize and                                                                                             |           |
|                      |                            |                                                 |                             |                                                                                                    |           |

| Subscription * (i) | Azure subscription 1 | ~            |
|--------------------|----------------------|--------------|
| Resource group * 🕕 | CSTA1<br>Create new  | $\checkmark$ |
| Instance details   |                      |              |
| Name * i           | SentinelEncore       | ✓            |
| Region * ①         | East US              | $\sim$       |
|                    |                      |              |
|                    |                      |              |

Review + Create

« Previous

Next : Pricing tier >

eStreamer eNcore for Microsoft Sentinel 3.6.8

#### 6.2 Setting up the CEF Data Connector

| me > Azure Sentinel works                                                                                                    | spaces > Choose a workspace to add to Azure Sentinel >                                                                                                    |
|----------------------------------------------------------------------------------------------------|----------------------------------------------------------------------------------------------------|
| eate Log Analy                                                                                                    | tics workspace                                                                                                    |
|                                                                                                    |                                                                                                    |
|                                                                                                    |                                                                                                    |
| asics Pricing tier Tag                                                                                                    | s Review + Create                                                                                                    |
|                                                                                                    |                                                                                                    |
| 1 A Log Analytics workspace i                                                                                                    | is the basic management unit of Azure Monitor Logs. There are specific considerations you $^{	imes}$                                                                                   |
| should take when creating a                                                                                                    | a new Log Analytics workspace. Learn more                                                                                                    |
|                                                                                                    |                                                                                                    |
| ith Azure Monitor Logs you can<br>d other environments for valua                                                                                         | n easily store, retain, and query data collected from your monitored resources in Azure<br>able insights. A Log Analytics workspace is the logical storage unit where your log data is |
| llected and stored                                                                                                    |                                                                                                    |
| nected and stored.                                                                                                    |                                                                                                    |
| lected and stored.                                                                                                    |                                                                                                    |
| oject details                                                                                                    |                                                                                                    |
| roject details<br>elect the subscription to manag                                                                                                    | ge deployed resources and costs. Use resource groups like folders to organize and                                                                                                    |
| roject details<br>elect the subscription to manag<br>anage all your resources.                                                                           | ge deployed resources and costs. Use resource groups like folders to organize and                                                                                                    |
| roject details<br>elect the subscription to manag<br>anage all your resources.                                                                           | ge deployed resources and costs. Use resource groups like folders to organize and<br>Azure subscription 1                                                                              |
| oject details<br>lect the subscription to manag<br>anage all your resources.<br>bscription * ()<br>— Resource group * ()                                 | ge deployed resources and costs. Use resource groups like folders to organize and           Azure subscription 1         ✓                                                             |
| oject details<br>lect the subscription to manag<br>anage all your resources.<br>bscription * ①<br>— Resource group * ①                                   | ge deployed resources and costs. Use resource groups like folders to organize and          Azure subscription 1       ✓         Create new       ✓                                     |
| roject details<br>elect the subscription to manag<br>nanage all your resources.<br>ubscription * ③<br>— Resource group * ①                               | ge deployed resources and costs. Use resource groups like folders to organize and          Azure subscription 1       ✓         Create new       ✓                                     |
| roject details<br>elect the subscription to manag<br>nanage all your resources.<br>ubscription * ①<br>Resource group * ①                                 | ge deployed resources and costs. Use resource groups like folders to organize and Azure subscription 1 Create new                                                                      |
| roject details<br>elect the subscription to manag<br>ianage all your resources.<br>ubscription * ①<br>— Resource group * ①<br>istance details<br>ame * ① | ge deployed resources and costs. Use resource groups like folders to organize and          Azure subscription 1       ✓         Create new       ✓         SentinelEncore       ✓      |
| roject details<br>elect the subscription to manag<br>anage all your resources.<br>ubscription * ()<br>Resource group * ()<br>stance details<br>ame * ()  | ge deployed resources and costs. Use resource groups like folders to organize and          Azure subscription 1       ✓         Create new       ✓         SentinelEncore       ✓      |

## 6.2 Setting up the CEF Data Connector

Once you've established a working eNcore client between the FMC and your Azure instance you can route your data outputs to Sentinel using an agent collector

Please refer the official Microsoft guide (https://docs.microsoft.com/en-us/azure/sentinel/connect-cef-agent?tabs=rsyslog), accessing

| ≡ | Microsoft Azure | ℅ Search re |
|---|-----------------|-------------|
|   |                 |             |

Home > Azure Sentinel workspaces > Azure Sentinel | Data connectors >

# Common Event Format (CEF)

Accessing the connector documentation guide directly from Sentinel is preferred as the docs and prepopulated commands

6.2 Setting up the CEF Data Connector

will contain workspace and primary key information specific to your Azure instance. The following steps below are directly from the Azure Sentinel setup guide for reference, again it is better to use direct documentation with the Sentinel platform since it contains the exact command and workspace/primary ids that will need to be run when installing the agent collector.

#### Run the deployment script

- 1. From the Azure Sentinel navigation menu, click **Data connectors**. From the list of connectors, click the **Common Event Format (CEF)** tile, and then the **Open connector page** button on the lower right.
- 2. Under **1.2 Install the CEF collector on the Linux machine**, copy the link provided under **Run the following script to install and apply the CEF collector**, or from the text below:

sudo wget https://raw.githubusercontent.com/Azure/Azure-Sentinel/master/DataConnectors/CEF/cef\_installer.py&&sudo python cef\_installer.py [WorkspaceID] [Workspace Primary Key]

3. While the script is running, check to make sure you don't get any error or warning messages.

#### Note

#### Using the same machine to forward both plain Syslog and CEF messages

If you plan to use this log forwarder machine to forward <u>Syslog messages</u> as well as CEF, then in order to avoid the duplication of events to the Syslog and CommonSecurityLog tables:

- 1. On each source machine that sends logs to the forwarder in CEF format, you must edit the Syslog configuration file to remove the facilities that are being used to send CEF messages. This way, the facilities that are sent in CEF won't also be sent in Syslog. See <u>Configure Syslog on Linux agent</u> for detailed instructions on how to do this.
- You must run the following command on those machines to disable the synchronization of the agent with the Syslog configuration in Azure Sentinel. This ensures that the configuration change you made in the previous step does not get overwritten. sudo su omsagent -c 'python /opt/microsoft/omsconfig/Scripts/OMS\_MetaConfigHelper.py -disable'

https://docs.microsoft.com/en-us/azure/sentinel/connect-cef-agent?tabs=rsyslog

After running the validation script you should be able to see data coming into the Azure Sentinel Analytics screen

#### 6.2 Setting up the CEF Data Connector

| ssh -i Encore-Trial_key.pem azureuser@52.147.205.3                                                                                                    | ~/Downloads/rna_scripts — -bash                                                                                                | ns/Splunk/etc/apps/TA-Cisco-NVM/default — -bash   | ~/Downloads/rna_scripts/scott_ |
|----------------------------------------------------------------------------------------------------|----------------------------------------------------------------------------------------------------|---------------------------------------------------|--------------------------------|
| CEF\ASA messages<br>Error: no CEF messages received by the daemon.<br>Please validate that you do send CEF messages to a                                                                                                    | gent.                                                                                                    |                                                   |                                |
| Checking daemon incoming connection for tcp and ud<br>This will take 60 seconds.<br>sudo tcpdump -A -ni any port 25226 -vv                                                                                                    | p                                                                                                    |                                                   |                                |
| 12:05:55.029198 IP (tos 0x0, tt] 64, id 27024, off<br>127.0.0.1.44758 > 127.0.0.1.25226: Flags [S].                                                                                                    | set 0, flags [DF], proto TCP (6); length 60)<br>cksum 0xfe30 (incorrect -> 0x7f5a), seq 143588                                 | 4270, wim 65495, options [mss 65495,sackOX,TS val | 3911755161 ecr 8, nop, wscal   |
| .(                                                                                                    | 8, flags [DF], proto TCP (6), length 68)<br>cksum 0xf030 (incorrect -> 0xc918), seq 35800                                      | 56886; ack 1435884271, win 65483, options [mas 65 | 495,sackOK,TS val 391175516    |
| escale 7], length 0<br>E<(                                                                                                    | and A. Alana TART, much 200 (A), Journal 21,                                                                                   |                                                   |                                |
| 27.0.0.1.44758 1 (the own, ctr ou, in 27.22, off<br>127.0.0.1.44758 1 23 5.0.1.00200; flags [.]                                                                                                    |                                                                                                    | 1, win 612, options [nop.nop.TS val 3011765161 a  | cr 3911755161], length 8       |
| 22:85:55.038594 IP (tos 8x0, ttl 64, id 27926, off<br>127.0.0.1.44758 > 127.0.0.1.25226: Flags [P,],<br>Ε.:+m.0.0b.UcR.                                                                                                    | set 0, flags [DF], proto TCP (6), length (13)<br>cksum 0x0320 (incorrect -> 0xab99), seg 1:127                                 | S. ack 1, win 512, options [nop,nop,75 val 391175 | 5163 ecr 39117651611, lengt    |
| Received CEF message in agent incoming port.[25226<br>Notice: To tcp dump manually execute the following<br>Simulating mock data which you can find in your wo                                                                                                    | command – 'tcpdump –A –ni any port 25226 –vv'<br>rkspace                                                                       |                                                   |                                |
| This will take 60 seconds.<br>sudo tcpdump -A -ni any port 25226 -vv                                                                                                    | nuk sooked), capture size 26214 Oytes                                                                                          |                                                   |                                |
| 127.8.8.1.44758 > 127.0.0.1.25225; Flags LP.1,<br>ngth 1613<br>En^0.0                                                                                                    | CKsum 0x0476 (incorrect → 0x33b4), seq 14388                                                                                   | 13556:1438815169, ack 3580056087, win 512, option | s [nop.nop.18 val 301175742    |
| Mock messages sent and received in daemon incoming<br>Notice: To tcp dump manually execute the following<br>Completed troubleshooting.                                                                                                    | port [514] and to the omsagent port [25226].<br>command - 'tcpdump -A -ni any port 25226 -vv'                                  |                                                   |                                |
| Please check Log Analytics to see if your logs are<br>Notice: If no logs appear in workspace try looking<br>tail -f /var/opt/microsoft/omsagent/724e1e80-d5d1-<br>Warning: Nake sure that the logs you send comply w<br>surgement Deares Trill / for Deare red comply | arriving. All events streamed from these appl<br>at omsagent logs:<br>4657-af2e-01537db2263e/log/omsagent.log<br>ith RFC 5424. | iances appear in raw form in Log Analytics under  | CommonSecurityLog type         |
| areredesterneore-itter                                                                                                    | APAT ATASTALLA TO                                                                                                    |                                                   |                                |

Note: Seeing the messing Received CEF message in agent (incoming port 25226) is an indicator that the validation and configuration of the agent was successful

#### eStreamer eNcore for Microsoft Sentinel 3.6.8

#### 6.2 Setting up the CEF Data Connector

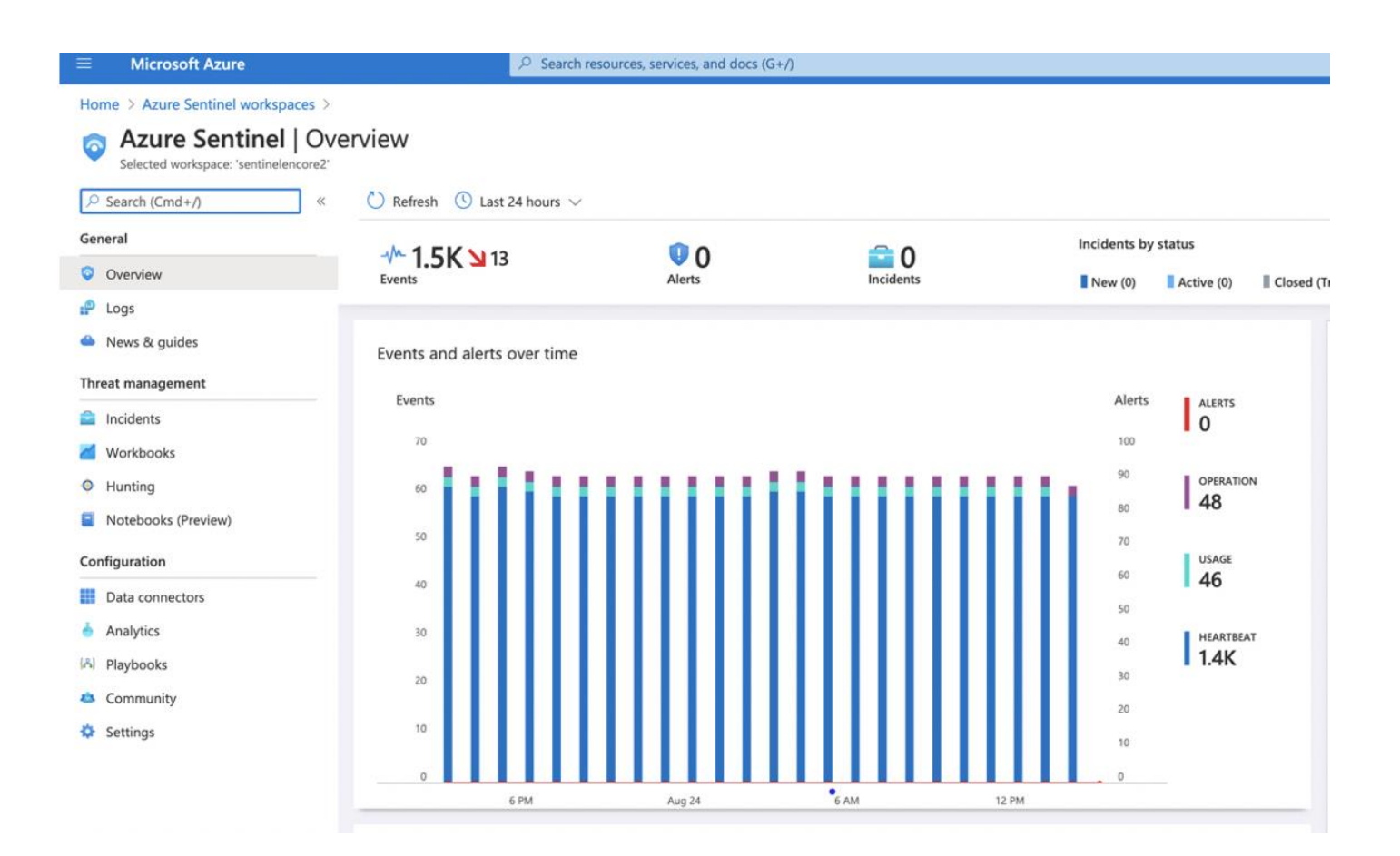

| EncoreTrial                                                                                                    |                                                                                                    |                                                                                                    |                                                                                      |                                                                                             |                                                                                                    |                                                                              |                                                                                                    |                                                                                       | ×        |
|----------------------------------------------------------------------------------------------------|----------------------------------------------------------------------------------------------------|----------------------------------------------------------------------------------------------------|--------------------------------------------------------------------------------------|---------------------------------------------------------------------------------------------|----------------------------------------------------------------------------------------------------|------------------------------------------------------------------------------|----------------------------------------------------------------------------------------------------|---------------------------------------------------------------------------------------|----------|
| 🧬 New Query 1* 🛛 🐇 🕂                                                                                                    |                                                                                                    |                                                                                                    |                                                                                      |                                                                                             |                                                                                                    |                                                                              | 8≣ Example querie                                                                                                    | es 🔓 Query explorer                                                                   | © • • •  |
| EncoreTrial                                                                                                    | ▶ Run Time range : Custom                                                                                                    | 🔚 Save 🗸 🐵 🕻                                                                                                    | Copy link $\vee$ + N                                                                 | ew alert rule $\lor$ $\mapsto$                                                              | Export 🗸 📌 Pin to das                                                                                                    | hboard 🛛 🚟 For                                                               | mat query                                                                                                    |                                                                                       |          |
| Tables     Queries     Filter     «       P     Search     F=       Group by: Solution     Filters: not selected       Favorites       You can add favorites by clicking on | 1 inion CommonSecurityLog                                                                                                    |                                                                                                    |                                                                                      |                                                                                             |                                                                                                    |                                                                              |                                                                                                    |                                                                                       |          |
| the 🛱 icon                                                                                                    |                                                                                                    |                                                                                                    |                                                                                      |                                                                                             |                                                                                                    |                                                                              |                                                                                                    |                                                                                       | *        |
| Azure Sentinel                                                                                                    | Results Chart Columns                                                                                                    | ✓ (注) Add bookman                                                                                                    | rk 🕒 🕒 Display tin                                                                   | ne (UTC+00:00) > (                                                                          | Group columns                                                                                                    |                                                                              |                                                                                                    |                                                                                       |          |
| LogManagement                                                                                                    | Completed. Showing partial results fro                                                                                                    | m the custom time ran                                                                                                    | ge.                                                                                  |                                                                                             |                                                                                                    |                                                                              | Č 00:0                                                                                                    | 00:05.049 🖺 10,000+                                                                   | records  |
| Functions                                                                                                    | Showing the first 10,000 results                                                                                                    | earn more on how to na                                                                                                    | rrow down the result :                                                               | set.                                                                                        |                                                                                                    |                                                                              |                                                                                                    |                                                                                       | ×        |
|                                                                                                    |                                                                                                    |                                                                                                    |                                                                                      |                                                                                             |                                                                                                    |                                                                              |                                                                                                    |                                                                                       | ~        |
| :                                                                                                    | TimeGenerated [UTC]                                                                                                    |                                                                                                    | DeviceVendor 🖓                                                                       | DeviceProduct $\overline{\gamma}$                                                           | <sup>7</sup> DeviceEventClassID ⊽                                                                                                    | LogSeverity 🖓                                                                | <sup>7</sup> DeviceAction 7                                                                                                    | SimplifiedDeviceAction                                                                |          |
| :                                                                                                    | TimeGenerated [UTC]         8/24/2020, 10:06:53.619 PM                                                                                                    |                                                                                                    | DeviceVendor 🖓<br>Cisco                                                              | DeviceProduct<br>Firepower                                                                  | <sup>2</sup> DeviceEventClassID ⊽<br>RNA:1003:1                                                                                                    | LogSeverity $\sqrt{3}$                                                       | <sup>7</sup> DeviceAction<br>→ Allow                                                                                                    | SimplifiedDeviceAction Allow                                                          |          |
| :                                                                                                    | TimeGenerated [UTC]         8/24/2020, 10:06:53.619 PM           8/24/2020, 10:06:53.619 PM                                                                                                    | ♥         ReceiptTime         ♥           1590076779000         1590076779000                                                                                                    | DeviceVendor<br>Cisco<br>Cisco                                                       | DeviceProduct<br>Firepower<br>Firepower                                                     | P DeviceEventClassID<br>RNA:1003:1<br>RNA:1003:1                                                                                                    | LogSeverity ⊽<br>3<br>3                                                      | P DeviceAction<br>Allow                                                                                                    | SimplifiedDeviceAction<br>Allow<br>Allow                                              |          |
| :                                                                                                    | TimeGenerated [UTC]         8/24/2020, 10:06:53.619 PM           8/24/2020, 10:06:53.619 PM         8/24/2020, 10:06:53.619 PM           8/24/2020, 10:06:53.619 PM         10/2000                                                                                                    | ReceiptTime         ▼           1590076779000         1590076779000           1590076779000         1590076779000                                                                                             | DeviceVendor<br>Cisco<br>Cisco<br>Cisco                                              | DeviceProduct<br>Firepower<br>Firepower<br>Firepower                                        | PeviceEventClassID<br>RNA:1003:1<br>RNA:1003:1<br>RNA:1003:1                                                                                                   | LogSeverity<br>3<br>3<br>3<br>3                                              | P DeviceAction<br>Allow<br>Allow<br>Allow                                                                                                    | SimplifiedDeviceAction<br>Allow<br>Allow<br>Allow                                     |          |
| :                                                                                                    | TimeGenerated [UTC]         8/24/2020, 10:06:53.619 PM           8/24/2020, 10:06:53.619 PM         8/24/2020, 10:06:53.619 PM           8/24/2020, 10:06:53.619 PM         8/24/2020, 10:06:53.619 PM                                                                                                    | ✓         ReceiptTime         ✓           1590076779000         1590076779000         1590076779000           1590076779000         1590076779000         1590076779000                                       | DeviceVendor<br>Cisco<br>Cisco<br>Cisco<br>Cisco                                     | DeviceProduct<br>Firepower<br>Firepower<br>Firepower<br>Firepower                           | PeviceEventClassID<br>RNA:1003:1<br>RNA:1003:1<br>RNA:1003:1<br>RNA:1003:1                                                                                     | LogSeverity<br>3<br>3<br>3<br>3<br>3<br>3                                    | <ul> <li>DeviceAction<br/>Allow</li> <li>Allow</li> <li>Allow</li> <li>Allow</li> <li>Allow</li> </ul>                                                             | SimplifiedDeviceAction<br>Allow<br>Allow<br>Allow<br>Allow                            |          |
| :                                                                                                    | TimeGenerated [UTC]           8/24/2020, 10:06:53.619 PM           8/24/2020, 10:06:53.619 PM           8/24/2020, 10:06:53.619 PM           8/24/2020, 10:06:53.619 PM           8/24/2020, 10:06:53.619 PM           8/24/2020, 10:06:53.619 PM                                                                                                    | ReceiptTime         ✓           1590076779000         1590076779000           1590076779000         1590076779000           1590076779000         1590076779000                                               | DeviceVendor<br>Cisco<br>Cisco<br>Cisco<br>Cisco<br>Cisco                            | DeviceProduct<br>Firepower<br>Firepower<br>Firepower<br>Firepower<br>Firepower              | <ul> <li><sup>2</sup> DeviceEventClassID<br/>RNA:1003:1<br/>RNA:1003:1<br/>RNA:1003:1<br/>RNA:1003:1<br/>RNA:1003:1         </li> </ul>                        | LogSeverity ⊽<br>3<br>3<br>3<br>3<br>3<br>3<br>3<br>3<br>3                   | PeviceAction<br>Allow Allow Allow Allow Allow Allow Allow Allow                                                                                                    | SimplifiedDeviceAction<br>Allow<br>Allow<br>Allow<br>Allow<br>Allow                   | Communic |
| :                                                                                                    | TimeGenerated [UTC]           8/24/2020, 10:06:53.619 PM           8/24/2020, 10:06:53.619 PM           8/24/2020, 10:06:53.619 PM           8/24/2020, 10:06:53.619 PM           8/24/2020, 10:06:53.619 PM           8/24/2020, 10:06:53.619 PM           8/24/2020, 10:06:53.619 PM           8/24/2020, 10:06:53.619 PM           8/24/2020, 10:06:53.619 PM | ReceiptTime         ∑           1590076779000         1590076779000           1590076779000         1590076779000           1590076779000         1590076779000           1590076779000         1590076779000 | DeviceVendor<br>Cisco<br>Cisco<br>Cisco<br>Cisco<br>Cisco<br>Cisco<br>Cisco<br>Cisco | DeviceProduct<br>Firepower<br>Firepower<br>Firepower<br>Firepower<br>Firepower<br>Firepower | <ul> <li>DeviceEventClassID</li> <li>RNA:1003:1</li> <li>RNA:1003:1</li> <li>RNA:1003:1</li> <li>RNA:1003:1</li> <li>RNA:1003:1</li> <li>RNA:1003:1</li> </ul> | LogSeverity<br>3<br>3<br>3<br>3<br>3<br>3<br>3<br>3<br>3<br>3<br>3<br>3<br>3 | <ul> <li>DeviceAction<br/>Allow</li> <li>Allow</li> <li>Allow</li> <li>Allow</li> <li>Allow</li> <li>Allow</li> <li>Allow</li> <li>Allow</li> <li>Allow</li> </ul> | SimplifiedDeviceAction<br>Allow<br>Allow<br>Allow<br>Allow<br>Allow<br>Allow<br>Allow |          |

## 7 Troubleshooting and questions

## 7.1 Error messages

As far as possible, eNcore has been engineered to provide meaningful error messages. Below is an example error message.

#### Figure 13: Example Error Message

The eStreamer service has closed the connection. There are a number of possible causes which may show above in the error log.

If you see no errors then this could be that

\* the server is shutting down

\* there has been a client authentication failure (please check that your outbound IP address matches that associated with your certificate - note that if your device is subject to NAT then the certificate IP must match the upstream NAT IP)

\* there is a problem with the server. If you are running FMC v6.0, you may need to install "Sourcefire 3D Defense Center S3 Hotfix AZ 6.1.0.3-1")

If you encounter errors that do not make sense or require further explanation, please contact support so that we can fix the problem and improve the error messages.

Microsoft Sentinel Agent install: If you encounter issues install the Microsoft agent on Azure then try reinstalling the OMS

https://support.microsoft.com/en-us/help/4131455/how-to-reinstall-operations-management-suite-oms-agent-for-linux

#### 8 Cisco Support

## 7.2 Frequently Asked Questions

#### Can I output my data to a different server?

Yes. Currently eNcore only writes to the filesystem, but you could mount an NFS or SMB share and specify its path as above. This may impact performance.

#### Can I run more than one instance?

Yes, using the CLI version. Although currently the encore.sh shell script only supports one instance. The underlying Python program prefixes temporary files (e.g., metadata, certificates, bookmarks) with the host and port. You will also need to update the outputter locations (e.g., [Splunk] ... directory = splunk) in order to avoid data collision. If you wish to run more than one instance we recommend you extract additional copies of eStreamer-eNcore and configure separately in order to avoid changing encore.sh.

#### Can I connect to more than one FMC?

Currently not within a single instance. However, you can configure multiple instances as above.

#### Can eNcore de-duplicate data to keep my SIEM costs lower?

Not today. It is on the roadmap.

#### Can I run two instances of eNcore in a HA pair?

Yes and no. It is technically possible to run two side-by-side, but they will be completely ignorant of each other and output double the data. It may be preferable to run them in a hot-stand-by configuration where the primary client's state and configuration data is regularly copied to the secondary client. The state and configuration data in question is estreamer.conf; x.x.x.x-port\_bookmark.dat; x.x.x.-port\_cache.dat; x.x.x.-port\_pkcs.cert; x.x.x.-port\_pkcs.key; x.x.x.x-port\_status.dat

#### Can I increase the logging granularity?

Yes, change logging.level in the conf file. Please note that while it is possible to increase this level to VERBOSE, the performance impact will be crippling. DEBUG may be useful but slow. We strongly recommend not going above INFO for standard production execution.

## 8 Cisco Support

Support is provided by Cisco TAC.

9 Appendix A:

## 9 Appendix A:

## 9.1 FMC eStreamer Certificate Creation

Steps to generate an eStreamer client certificate are as follows:

Navigate to the web interface of the FMC - https://fmc-ip-address and log in with your FMC credentials.

In the FMC 6.x GUI, navigate to System > Integration > eStreamer

#### Figure 14: FMC eStreamer Certificate Creation

| Overview Analysis Poli               | icies Devi     | ces Obj    | jects AMP |                   |             |                |             |         | Deploy     | 0 Sys    | tem Help 🔻   | admin 🔻         |
|--------------------------------------|----------------|------------|-----------|-------------------|-------------|----------------|-------------|---------|------------|----------|--------------|-----------------|
|                                      |                |            |           | Configurat        | ion Users   | Domains        | Integration | Updates | Licenses 🔻 | Health 🔻 | Monitoring • | Tools 🔻         |
| Cisco CSI Realms                     | Identity S     | ources     | eStreamer | Host Input Client | Smart Softw | vare Satellite | 3           |         |            |          |              |                 |
|                                      |                |            |           |                   |             |                |             |         |            |          | 📀 Cre        | ate Client      |
| eStreamer Event                      |                | Hostna     | ime       |                   |             |                |             |         |            |          |              |                 |
| Configuration                        |                | 10.105.    | .218.68   |                   |             |                |             |         |            |          |              | 2               |
| Select the types of events that      | t will be      | 172.16.    | .196.1    |                   |             |                |             |         |            |          |              | ۵               |
| sent to connected eStreamer          | clients        | admin      |           |                   |             |                |             |         |            |          |              | 2               |
| Discovery Events                     |                |            |           |                   |             |                |             |         |            |          |              |                 |
| Correlation and White List<br>Events | ۲              |            |           |                   |             |                |             |         |            |          |              |                 |
| Impact Flag Alerts                   |                |            |           |                   |             |                |             |         |            |          |              |                 |
| Intrusion Events                     |                |            |           |                   |             |                |             |         |            |          |              |                 |
| Intrusion Event Packet Data          |                |            |           |                   |             |                |             |         |            |          |              |                 |
| User Activity                        |                |            |           |                   |             |                |             |         |            |          |              |                 |
| Intrusion Event Extra Data           |                |            |           |                   |             |                |             |         |            |          |              |                 |
| Malware Events                       |                |            |           |                   |             |                |             |         |            |          |              |                 |
| File Events                          |                |            |           |                   |             |                |             |         |            |          |              |                 |
| Connection Events                    |                |            |           |                   |             |                |             |         |            |          |              |                 |
|                                      | Save           |            |           |                   |             |                |             |         |            |          |              |                 |
|                                      |                |            |           |                   |             |                |             |         |            |          |              |                 |
| Last login on Monday, 2017-04-17     | at 01:48:11 AM | from 10.65 | .36.249   |                   |             |                |             |         |            |          |              | ılıılı<br>cısco |

Click Create Client. Provide the Hostname and password.

Note: This should be the IP of the client, which will be collecting the event data from the FMC. This password will be required when you first execute eStreamer eNcore.

Please note that the IP address you enter here must be the IP address of the eStreamer-eNcore client *from the perspective of the FMC*. In other words, if the client is behind a NAT device, then the IP address must be that of the upstream NAT interface.

#### 9 Appendix A:

Figure 15: Create Client Hostname and Password Screen

| C | verview A | nalysis Po | licies Devices Obj | ects AMP  |                   |            |                |             |         | Deploy     | 🕘 🔒 Sys  | stem Help 🔻  | admin 🔻 |
|---|-----------|------------|--------------------|-----------|-------------------|------------|----------------|-------------|---------|------------|----------|--------------|---------|
|   |           |            |                    |           | Configurat        | ion Users  | Domains        | Integration | Updates | Licenses 🔻 | Health 🔻 | Monitoring • | Tools 🔻 |
|   | Cisco CSI | Realms     | Identity Sources   | eStreamer | Host Input Client | Smart Soft | tware Satellit | te          |         |            |          |              |         |
|   |           |            |                    |           | Create Client     |            |                |             |         |            |          |              |         |
|   |           |            |                    |           | Hostname *        |            |                |             |         |            |          |              |         |
|   |           |            |                    |           | Password          |            |                |             |         |            |          |              |         |
|   |           |            |                    |           |                   | Save       | Cancel         |             |         |            |          |              |         |

Click Save.

Figure 16: Create Client Save Screen

|           |        |                  |           |          | Configuration | Users        | Domains       | Integration | Updates | Licenses 🔻 | Health 🔻 | Monitoring • | Tools 🔻 |
|-----------|--------|------------------|-----------|----------|---------------|--------------|---------------|-------------|---------|------------|----------|--------------|---------|
| Cisco CSI | Realms | Identity Sources | eStreamer | Host Inj | put Client    | Smart Softv  | vare Satellit | e           |         |            |          |              |         |
|           |        |                  |           | Cre      | ate Client    |              |               |             |         |            |          |              |         |
|           |        |                  |           | Host     | tname * 1     | 0.105.218.68 |               |             |         |            |          |              |         |
|           |        |                  |           | Pass     | word •        | •••••        |               |             |         |            |          |              |         |
|           |        |                  |           |          |               | Save         | ancel         |             |         |            |          |              |         |

Last login on Monday, 2017-04-17 at 01:48:11 AM from 10.65.36.249

ululu cisco

Download the pkcs12 file.

#### 9 Appendix A:

#### Figure 17: Download Screen

| Overview Analysis Policies Devic        | es Objects AMP   |                   |            |                |             |         | Deploy     | ) 🔒 🛐    | ystem Help 🔻        | admin 🔻    |
|-----------------------------------------|------------------|-------------------|------------|----------------|-------------|---------|------------|----------|---------------------|------------|
|                                         |                  | Configurat        | ion Users  | Domains        | Integration | Updates | Licenses 🔻 | Health 🔻 | Monitoring <b>v</b> | Tools 🔻    |
| Cisco CSI Realms Identity S             | ources eStreamer | Host Input Client | Smart Soft | ware Satellite | e           |         |            |          |                     |            |
|                                         |                  |                   |            |                |             |         |            |          | 📀 Crea              | ate Client |
| eStreamer Event                         | Hostname         |                   |            |                |             |         |            |          |                     |            |
| Configuration                           | 10.105.218.68    |                   |            |                |             |         |            |          |                     | 2 0        |
| Select the types of events that will be | 172.16.196.1     |                   |            |                |             |         |            |          |                     | 2 🗎        |
| sent to connected eStreamer clients     | admin            |                   |            |                |             |         |            |          |                     | 2 🗎        |
| Discovery Events                        |                  |                   |            |                |             |         |            |          |                     |            |
| Correlation and White List<br>Events    |                  |                   |            |                |             |         |            |          |                     |            |
| Impact Flag Alerts                      |                  |                   |            |                |             |         |            |          |                     |            |
| Intrusion Events                        |                  |                   |            |                |             |         |            |          |                     |            |
| Intrusion Event Packet Data             |                  |                   |            |                |             |         |            |          |                     |            |
| User Activity                           |                  |                   |            |                |             |         |            |          |                     |            |
| Intrusion Event Extra Data              |                  |                   |            |                |             |         |            |          |                     |            |
| Malware Events                          |                  |                   |            |                |             |         |            |          |                     |            |
| File Events                             |                  |                   |            |                |             |         |            |          |                     |            |
| Connection Events                       |                  |                   |            |                |             |         |            |          |                     |            |
| Save                                    |                  |                   |            |                |             |         |            |          |                     |            |
|                                         |                  |                   |            |                |             |         |            |          |                     |            |

Copy the pkcs12 file to the desired location in the target device. By default, eStreamer-eNcore will look for /path/eStreamer\_eNcore/client.pkcs12. If you wish to use a different filename, then you must edit the estreamer.conf file.

## 9.2 Example Configuration File

```
Figure 18: Example Configuration File
{
  "connectTimeout": 10,
  "responseTimeout": 10,
  "@startComment": "0 for genesis, 1 for now, 2 for bookmark",
  "start": 2,
  "monitor": {
    " period" : 120,
    "velocity": false,
    "bookmark": false,
    "subscribed": true,
    "handled": true
  },
  "logging": {
    "@comment": "Levels include FATAL, ERROR, WARNING, INFO, DEBUG, VERBOSE and TRACE",
   "level": "INFO",
    "format": "%(asctime)s%(name)-12s%(levelname)-8s%(message)s",
    "stdOut": true,
```

```
eStreamer eNcore for Microsoft Sentinel 3.6.8
9 Appendix A:
        "filepath": "estreamer.log"
      },
      "@queueComment":[
        "Maximum number of messages buffered before throttling takes place. The more powerful",
        " your CPU and more RAM you have, the larger this number can be. It's essentially a",
        " buffer size. Beyond a certain size you won't see any performance gain and it will",
        "just take longer to stop"
      ],
      "maxQueueSize": 100,
      "subscription": {
        "servers":[
          {
            "host": "1.2.3.4",
            "port": 8302,
            "pkcs12Filepath": "client.pkcs12",
            "@comment": "Valid values are 1.0 and 1.2",
            "tlsVersion": 1.2
          }
       ],
        "records":{
          "@comment":[
            "Just because we subscribe doesn't mean the server is sending. Nor does it mean",
            "we are writing the records either. See handler.records[]"
          ],
          "packetData": true,
          "extended": true,
          "metadata": true,
          "eventExtraData": true,
          "impactEventAlerts": true,
          "intrusion": true,
          "archiveTimestamps": true
       }
      },
      "handler": {
        "records": {
          "core": true,
          "metadata": true,
          "flows": true,
          "packets": true,
          "intrusion": true,
          "rua": true,
```

```
"rna": true,
```

```
Cisco eStreamer eNcore for Sentinel Operations Guide
eStreamer eNcore for Microsoft Sentinel 3.6.8
Trademarks and Disclaimers
          " @includeComment": "These records will be included regardless of above",
          "include": [].
          "@excludeComment":[
            "These records will be excluded regardless of above (overrides 'include')",
            "e.g. to exclude flow and IPS events use [71, 400]"
          ],
          "exclude": []
        },
        "@comment": "If you disable all outputters it behaves as a sink",
        "outputters": [
          {
            "name": "CEF",
            " adapter" : " cef" ,
            "enabled": true,
            "stream": {
              "uri": "udp://10.0.1.2:514",
            }
          },
            "name": "CEFfile",
            " adapter" : " cef" ,
            "enabled": true,
            "stream": {
              "uri": "relfile:///data/data.{0}.cef",
              "options": {
                "rotate": false,
                "maxLogs": 9999
              }
            }
          }
        1
      }
    }
```

## Trademarks and Disclaimers

THE SPECIFICATIONS AND INFORMATION REGARDING THE PRODUCTS IN THIS MANUAL ARE SUBJECT TO CHANGE WITHOUT NOTICE. ALL STATEMENTS, INFORMATION, AND RECOMMENDATIONS IN THIS MANUAL ARE BELIEVED TO BE ACCURATE BUT ARE PRESENTED WITHOUT WARRANTY OF ANY KIND, EXPRESS OR IMPLIED. USERS MUST TAKE FULL RESPONSIBILITY FOR THEIR APPLICATION OF ANY PRODUCTS.

THE SOFTWARE LICENSE AND LIMITED WARRANTY FOR THE ACCOMPANYING PRODUCT ARE SET FORTH IN THE INFORMATION PACKET THAT SHIPPED WITH THE PRODUCT AND ARE INCORPORATED HEREIN BY THIS REFERENCE.

Trademarks and Disclaimers

IF YOU ARE UNABLE TO LOCATE THE SOFTWARE LICENSE OR LIMITED WARRANTY, CONTACT YOUR CISCO REPRESENTATIVE FOR A COPY.

The Cisco implementation of TCP header compression is an adaptation of a program developed by the University of California, Berkeley (UCB) as part of UCB's public domain version of the UNIX operating system. All rights reserved. Copyright © 1981, Regents of the University of California.

NOTWITHSTANDING ANY OTHER WARRANTY HEREIN, ALL DOCUMENT FILES AND SOFTWARE OF THESE SUPPLIERS **ARE PROVIDED "AS IS" WITH ALL FAULTS. CISCO AND THE ABOVE**-NAMED SUPPLIERS DISCLAIM ALL WARRANTIES, EXPRESSED OR IMPLIED, INCLUDING, WITHOUT LIMITATION, THOSE OF MERCHANTABILITY, FITNESS FOR A PARTICULAR PURPOSE AND NONINFRINGEMENT OR ARISING FROM A COURSE OF DEALING, USAGE, OR TRADE PRACTICE.

IN NO EVENT SHALL CISCO OR ITS SUPPLIERS BE LIABLE FOR ANY INDIRECT, SPECIAL, CONSEQUENTIAL, OR INCIDENTAL DAMAGES, INCLUDING, WITHOUT LIMITATION, LOST PROFITS OR LOSS OR DAMAGE TO DATA ARISING OUT OF THE USE OR INABILITY TO USE THIS MANUAL, EVEN IF CISCO OR ITS SUPPLIERS HAVE BEEN ADVISED OF THE POSSIBILITY OF SUCH DAMAGES.

Any Internet Protocol (IP) addresses and phone numbers used in this document are not intended to be actual addresses and phone numbers. Any examples, command display output, network topology diagrams, and other figures included in the document are shown for illustrative purposes only. Any use of actual IP addresses or phone numbers in illustrative content is unintentional and coincidental.

All printed copies and duplicate soft copies are considered un-Controlled copies and the original on-line version should be referred to for latest version.

Cisco has more than 200 offices worldwide. Addresses, phone numbers, and fax numbers are listed on the Cisco website at <a href="https://www.cisco.com/go/offices">www.cisco.com/go/offices</a>.

Cisco and the Cisco logo are trademarks or registered trademarks of Cisco and/or its affiliates in the U.S. and other countries. To view a list of Cisco trademarks, go to this URL: <u>www.cisco.com/go/trademarks</u>. Third-party trademarks mentioned are the property of their respective owners. The use of the word partner does not imply a partnership relationship between Cisco and any other company. (1110R)

© 2020 Cisco Systems, Inc. All rights reserved.